Send brev til Digital Post (SmartPost)

Denne vejledning beskriver, hvordan du sender et digitalt brev til en medarbejders, studerendes eller dansk virksomheds Digital Post indbakke via Workzones SmartPost. Bemærk:

- Du skal på forhånd skal have skrevet brevet i Word.
- Brevet (dokumentet) skal ligge med tilstanden Udkast eller Personligt udkast på sagen.
- Brevet (dokumentet) må ikke være åbnet i Word, når du sender det.
- Modtager(ne) skal være tilknyttet som part(er) på sagen.

På side 3 er der tips til forskellige funktioner i SmartPost.

| Fase                | Forklaring                                                                                                    | Navigation                                                                                                    |
|---------------------|----------------------------------------------------------------------------------------------------|----------------------------------------------------------------------------------------------------|
| Start SmartPost     | Åbn sagen, som du ønsker at sende brevet fra.                                                                                                    | Proces         Kopiér         Til                                                                                                |
|                     |                                                                                                    | Forelæggelse (Basis)<br>Høring (Basis)<br>Fordeling (Udvidet)<br>Forelæggelse (Udvidet)<br>Forelæggelse (Avanceret)<br>SmartPost |
| Vælg brev           | Klik på feltet <b>Brev</b> og vælg det dokument, som du<br>ønsker at sende.<br>Dokumentets titel bliver automatisk titlen på brevet.<br>Du kan rette titlen på brevet i feltet <b>Titel</b> . | Brev<br>Vælg brev (Søgning starter ved 3 tegn)                                                                                   |
| Vælg<br>modtager(e) | Vælg modtager til brevet. Workzone vil foreslå den part/de parter, der er knyttet til sagen.                                                                                                  | Modtagere<br>Sag  Q Aarhus Universitet , Jens Jensen, Jens Ba                                                                    |
| Forsendelse         | Forsendelsesrækkefølge er allerede præudfyldt.                                                                                                    | Forsendelsesrækkefølge<br>Send via digital post (                                                                                |
| Send brevet         | Klik på knappen 'Start', for at sende brevet.                                                                                                    | Start                                                                                                    |

AARHUS UNIVERSITET

## Vejledning til Workzone

## Send brev til Digital Post (SmartPost)

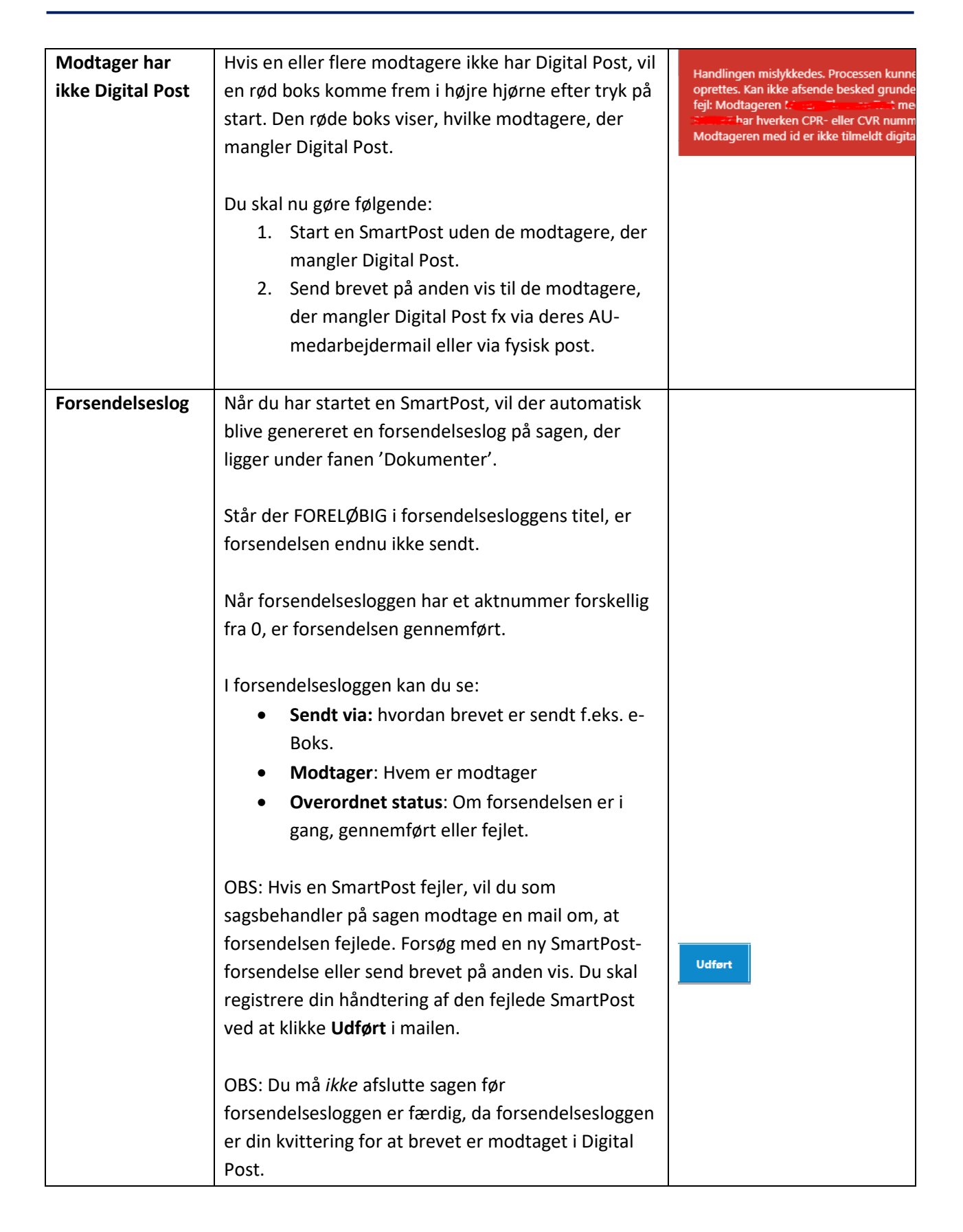

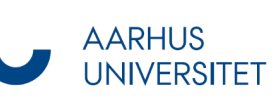

## Send brev til Digital Post (SmartPost)

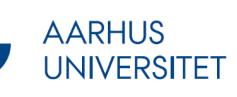

## Tips

| Tilføj bilag | Du har mulighed for at vedhæfte bilag, når du        | Vedhæftede dokumenter       |
|--------------|------------------------------------------------------|-----------------------------|
|              | sender breve med SmartPost. Udfyld følgende felter:  | Sag Q                       |
|              |                                                      | D-2751215, Yderligere doku  |
|              | Vælg bilag fra: Her angiver du bilagets placering    | D-2751213, Bilag til ansøgn |
|              | f.eks. 'Aktuel sag'. Bemærk, at bilagene skal være i | D-2751212, Lægeerklæring,   |
|              | Workzone.                                            |                             |
|              |                                                      |                             |
|              | Bilag: Vælg de dokumenter du ønsker som bilag.       |                             |
|              | Akterede dokumenter kan også bruges som bilag.       |                             |
|              |                                                      |                             |
| Godkendelse  | Vælges 'Godkend inden afsendelse' får den bruger,    | Godkendelse                 |
|              | der er angivet som sagsbehandler, mulighed for at    |                             |
| 1            | godkende brevet inden det afsendes.                  |                             |
|              |                                                      | Gennemse før afsendelse     |
| Gennemse før | Vælges 'Gennemse før afsendelse' får den bruger,     |                             |
| afsendelse   | der er logget ind i Workzone, typisk dig selv,       |                             |
|              | mulighed for at gennemse brevet inden det            |                             |
|              | afsendes.                                            |                             |